# بعد ادخال الكارت في ماكينة الصراف وكتابة كلمة المرور، اضغط على "سداد الفواتير"

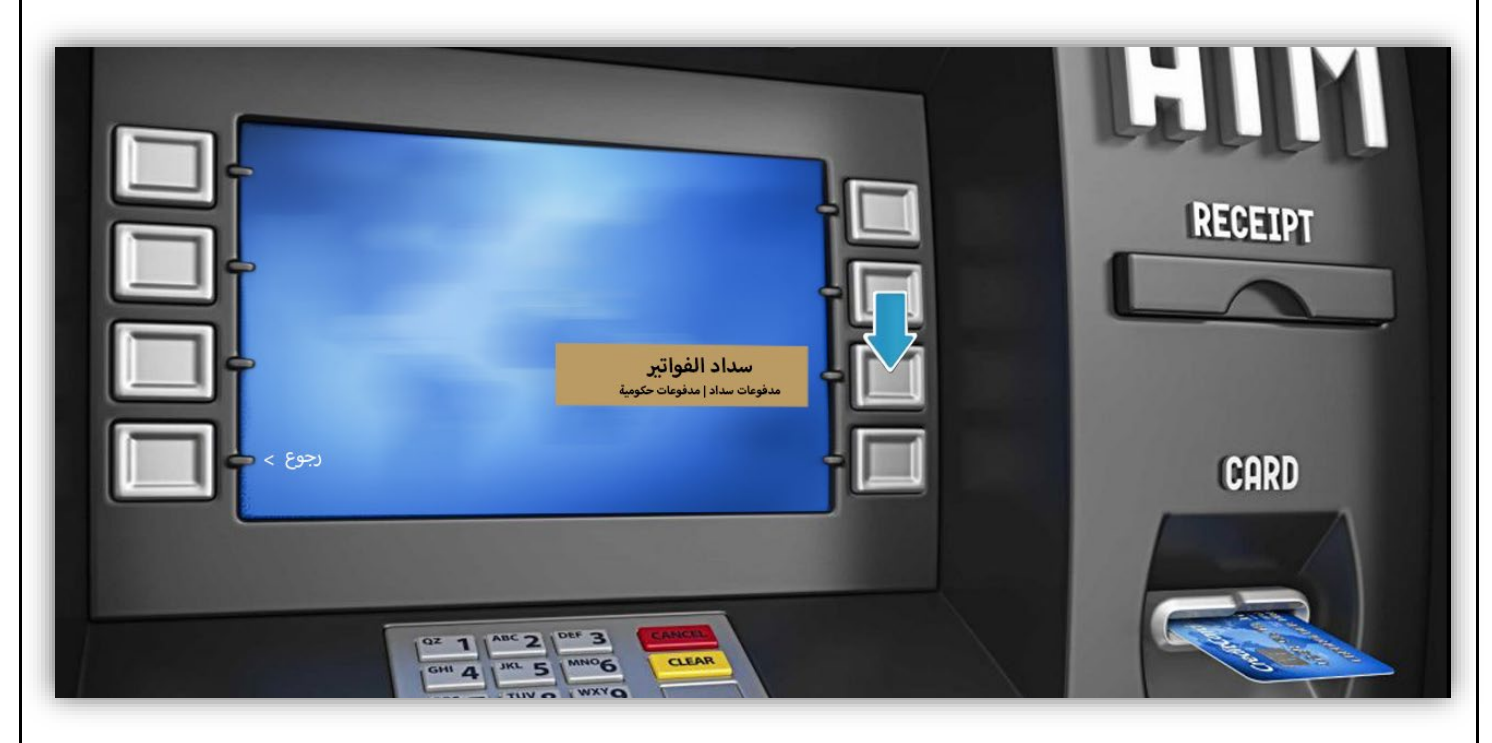

#### ثم أختر "مدفوعات سداد"

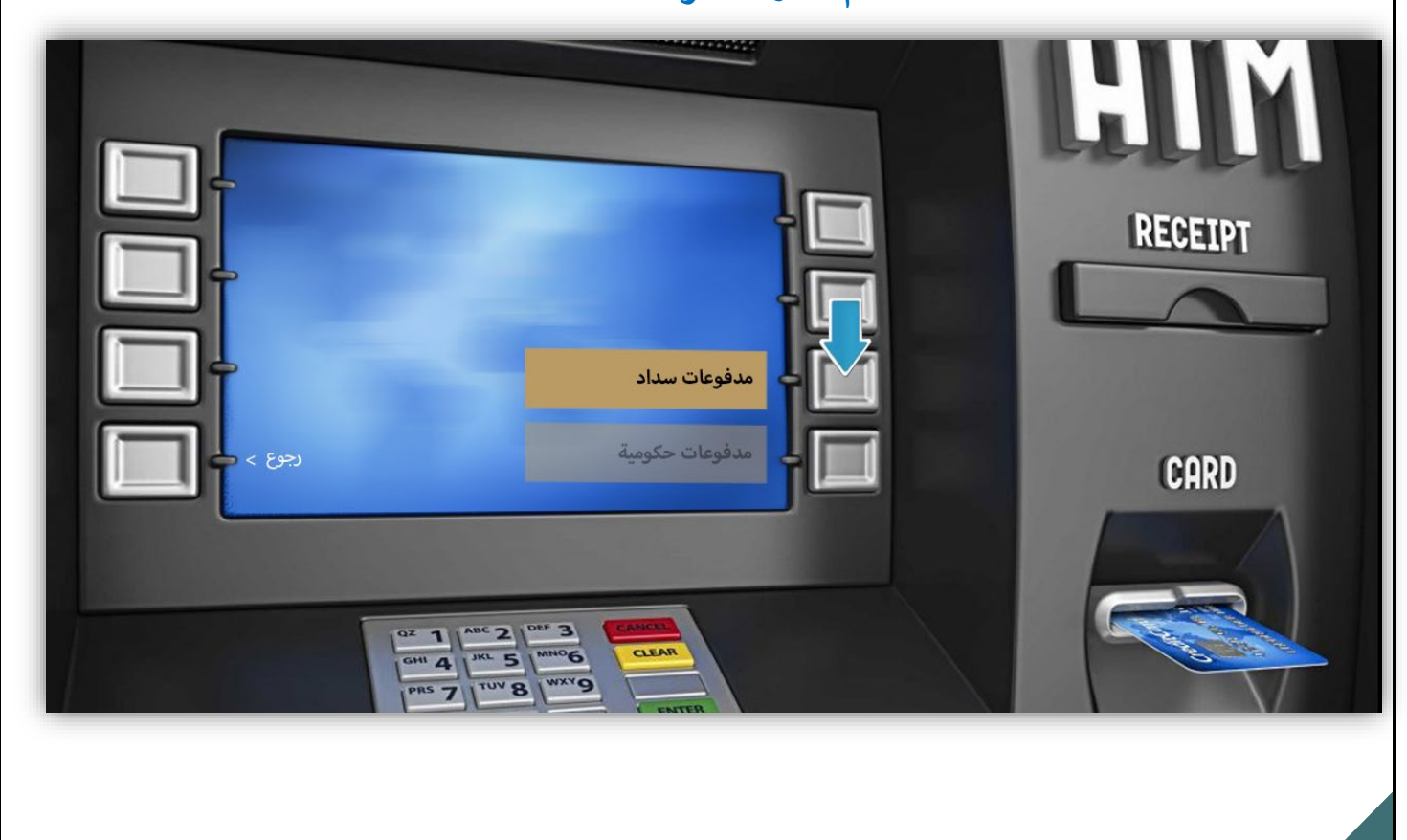

### ثم أختر "فاتورة جديدة"

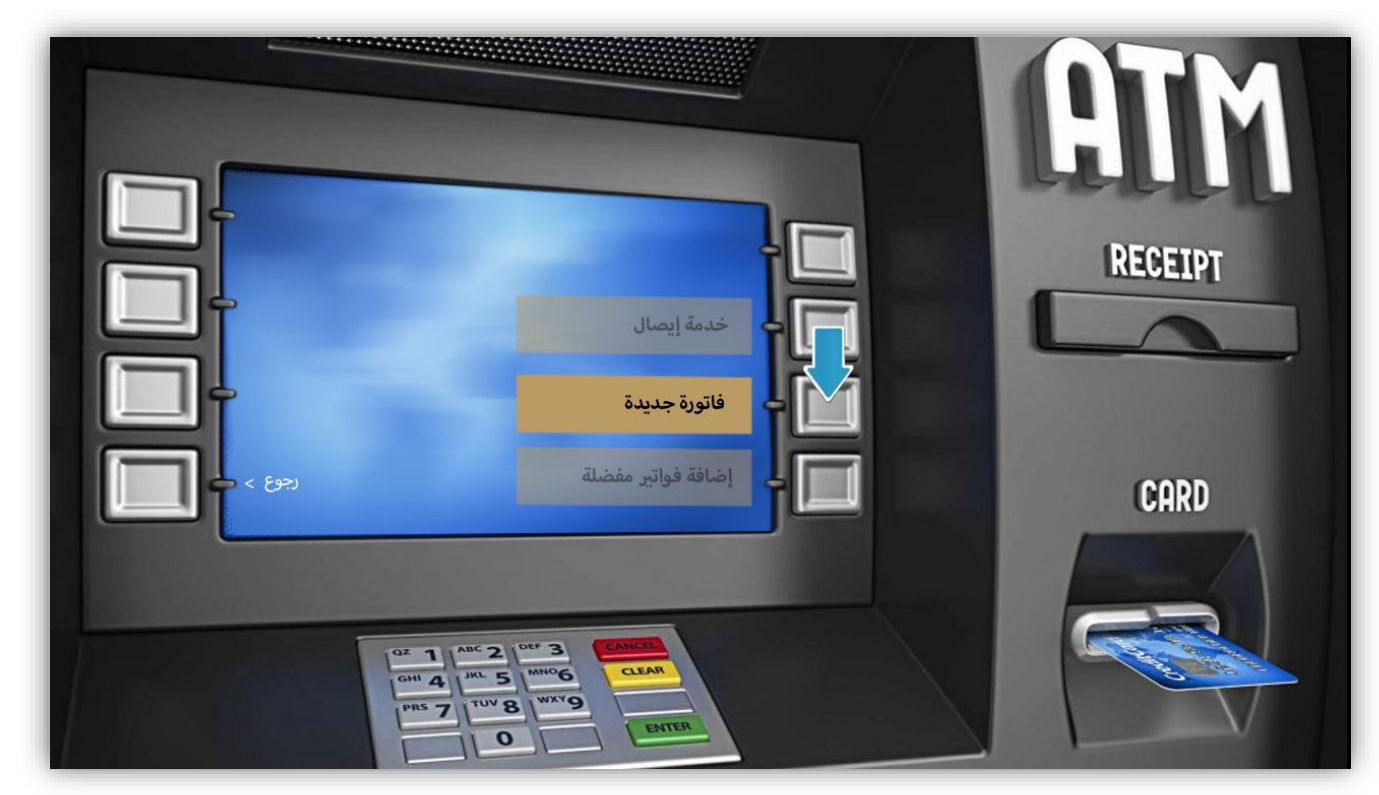

#### سيظهر لك حساب "جامعة الملك فيصل" قم بالضغط عليه

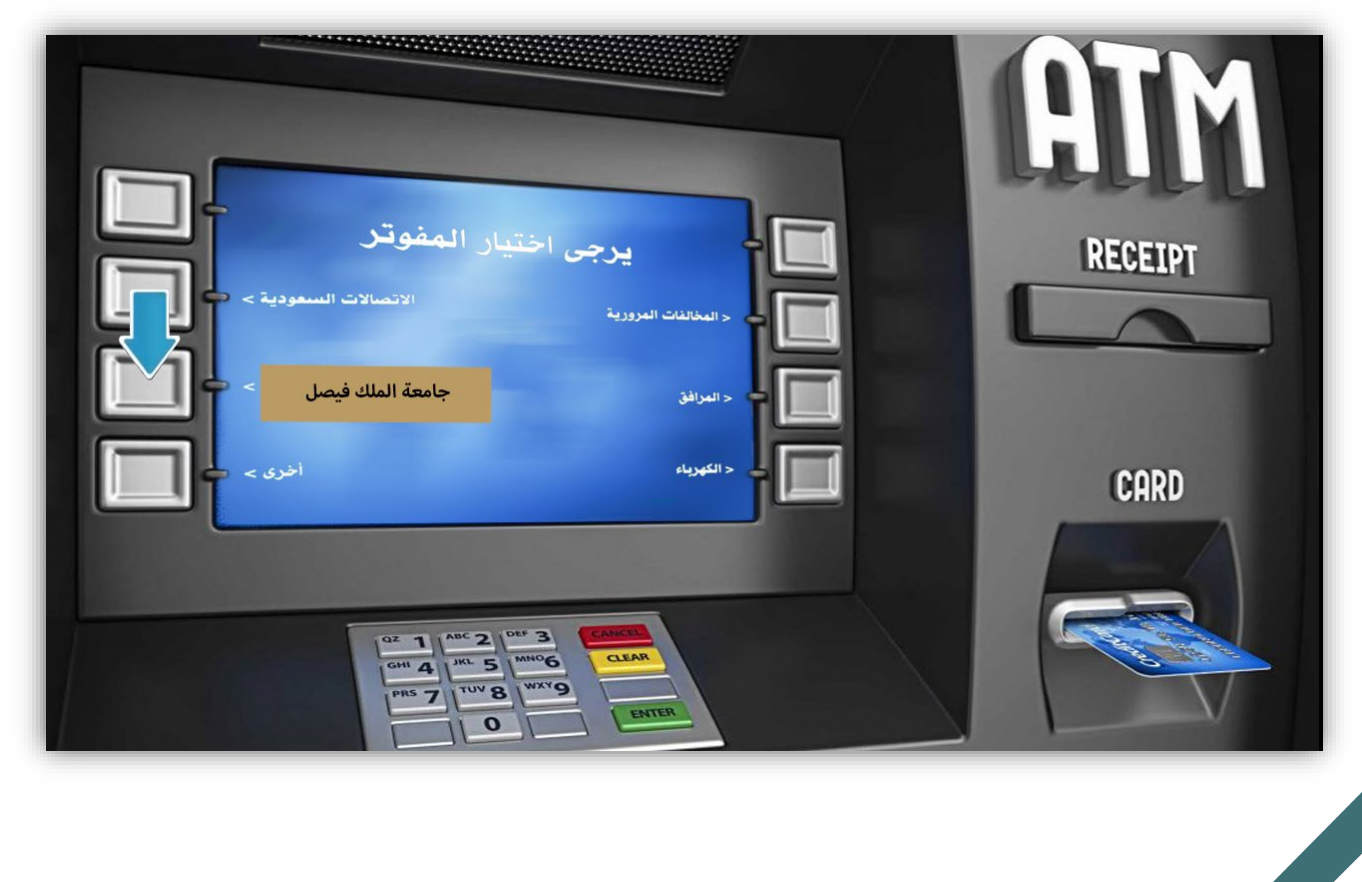

### ثم قم بإدخال رقم المفوتر لجامعة الملك فيصل "118"

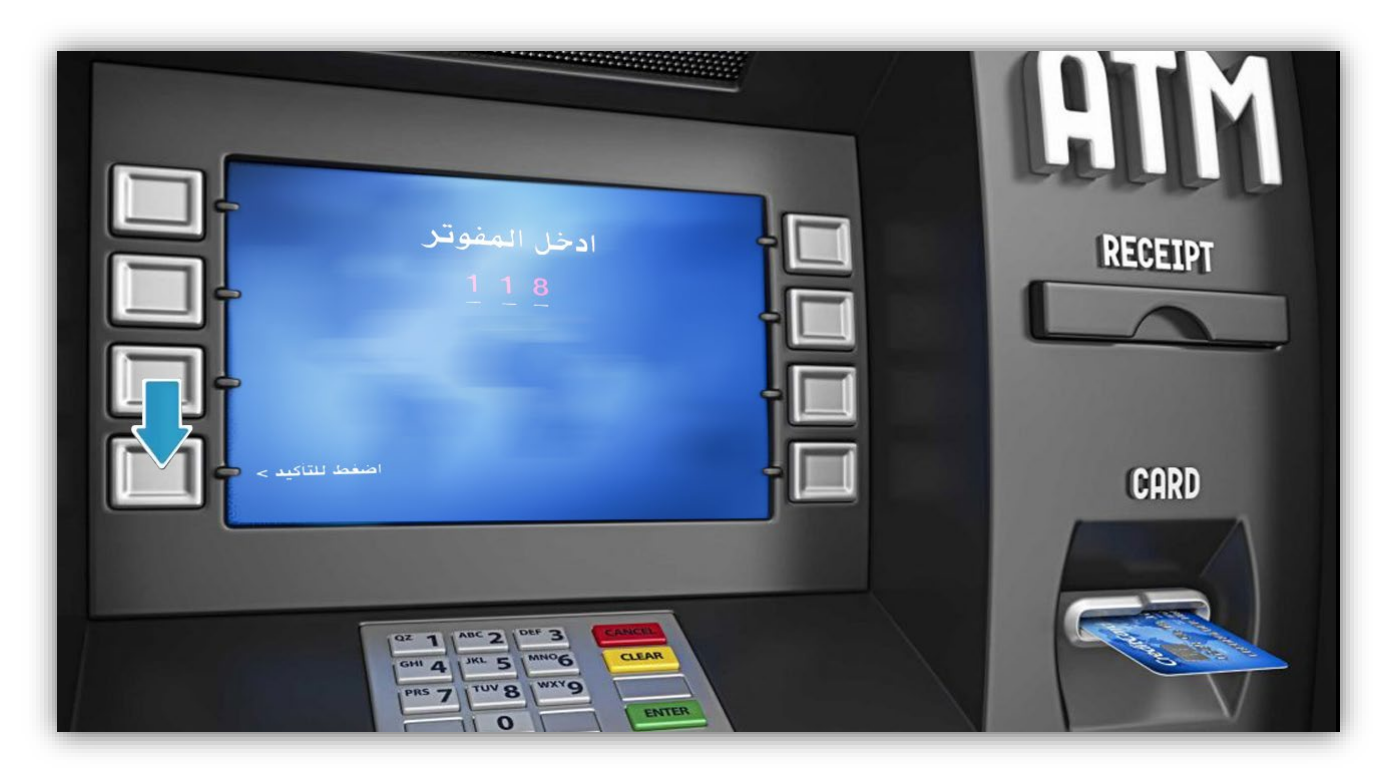

#### قم بإدخال رقمك الجامعي

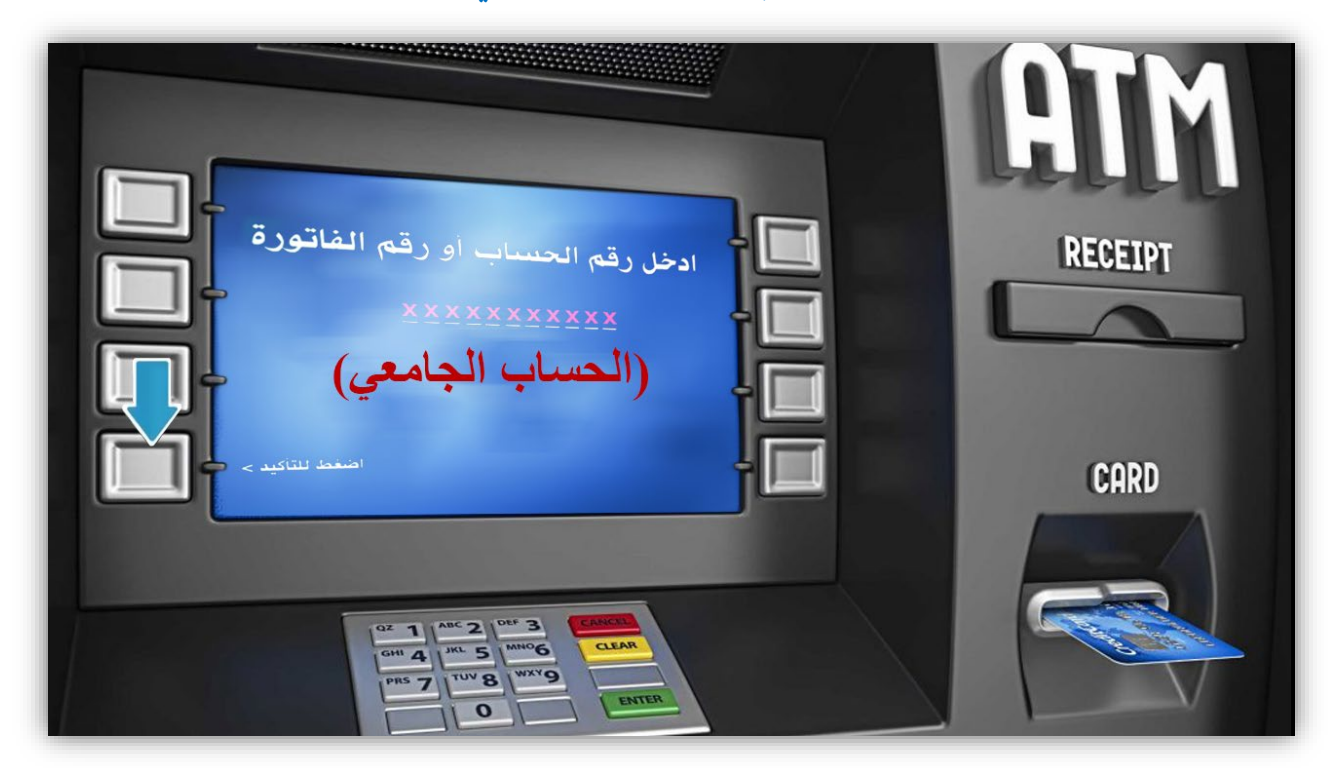

## ثم أضغط على زر "تسديد المبلغ" لإتمام عملية السداد

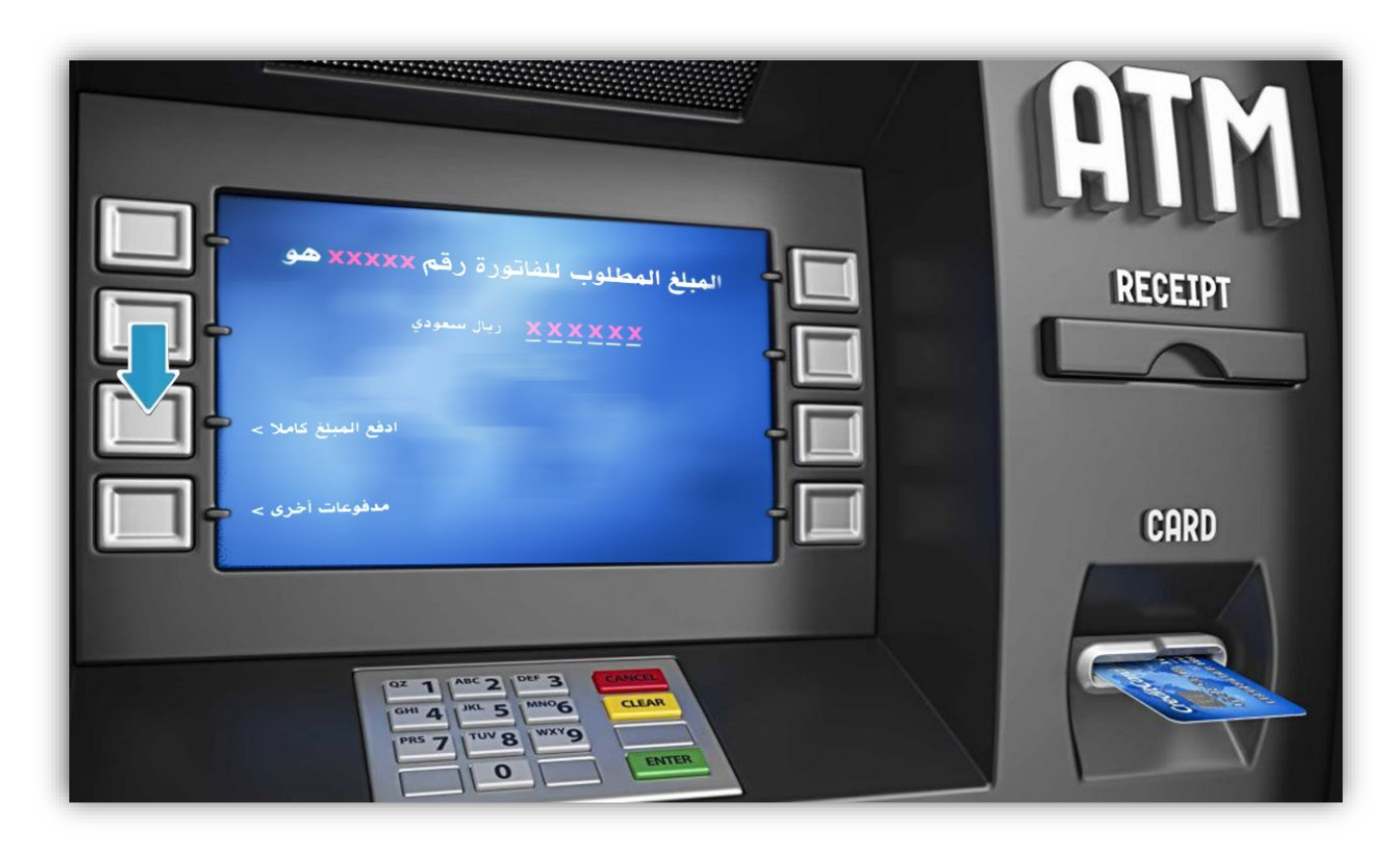